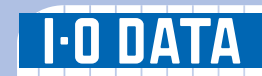

# セットアップガイド SA-PCI2

## 本製品のセットアップ作業を説明しています。 手順にしたがって作業を行ってください。

取り付ける前に本製品のシリアル番号(S/N)をメモして ください。(別紙【①はじめにお読みください】の【箱の中には】参照)

B-MANU200121-03

M-MANU200129-02

インストールする

# まだ本製品をパソコンに取り付けないでください

注意「コンピュータの管理者」のアカウントでログオンしてください。

ドライバーソフトをインストールします。本製品をWindowsで使用できるようにします。

- 1 本製品を取り付けていない状態で、パソコンの 電源を入れます。
- 2 「サポートソフト」CD-ROMをCD-ROMドラ イブにセットします。
- ❸ 下記の画面が表示されます。[ドライバー]ボタン をクリックします。

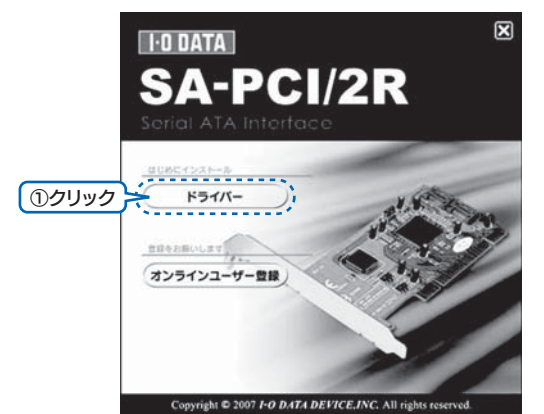

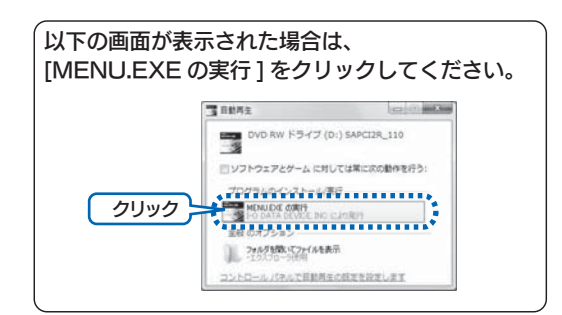

# 4 [次へ]をクリックします。

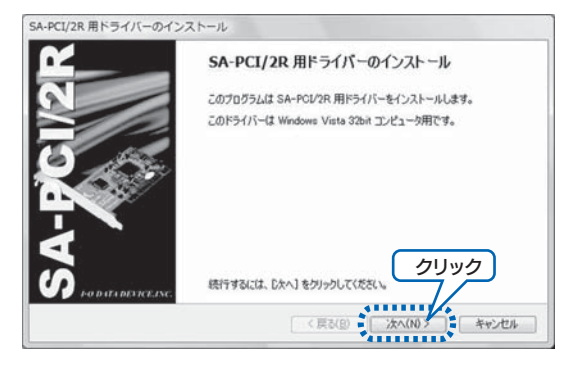

## ⑤ [完了]をクリックします。

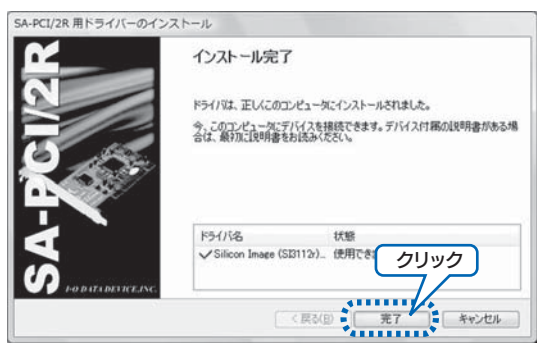

以上でドライバーソフトのインストールは終了です。

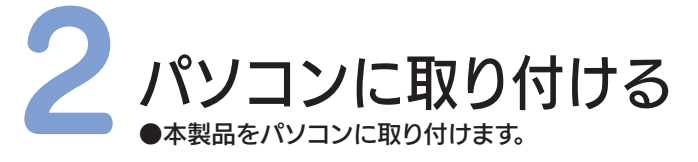

### 1 パソコンの電源を切ります。

- 2 パソコンに接続されているケーブルを全て取り外します。
- パソコンのカバーを取り外します。 パソコンのカバーの取り外し方については、パソコンの取扱説明書 をご覧ください。
- **4** パソコンのPCIバススロットのカバーを取り外します。 コバススロットカバーの取り外し方については、パソコンの取扱 説明書をご覧ください。
- ❺ 本製品をPCIバススロットに取り付けます。 ①本製品をPCIバススロットに取り付けます。 ②本製品が固定されるように、ネジでとめます。 ネジはパソコンに付属のものをお使いください。

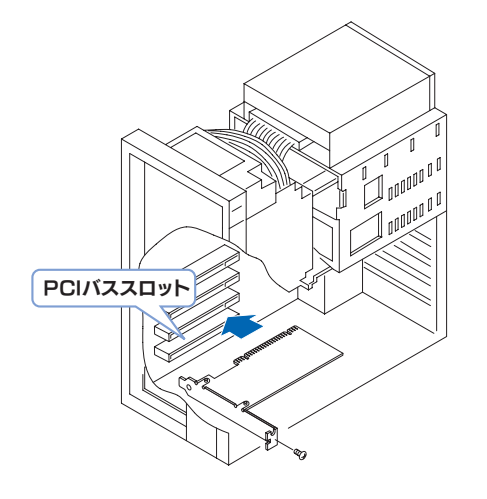

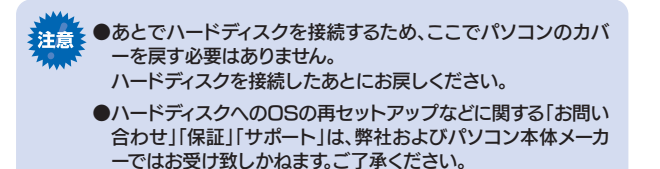

以上で取り付けは終了です。

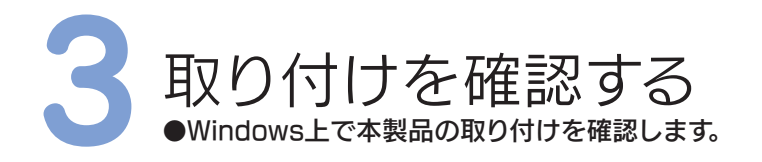

### 1 パソコンの電源を入れ、Windowsを起動します。

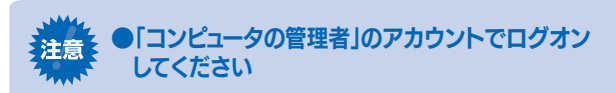

「コンピュータの管理者」以外のユーザーでログオンしている場 合は、以下の手順でアカウントの変更を行ってください。

①[スタート]→[ログオフ]を順にクリックします。 ②[ユーザーの切り替え]をクリックして、「コンピュータの管理者」のアカ ウントをクリックします。

2 [スタート]-[コンピュータ(マイコンピュータ)]を右クリック※ して、表示されたメニューの[プロパティ]をクリックします。 ※Windows 2000の場合は、[マイコンピュータ]を右クリックします。

중 を側のタスクメニューから[デバイスマネージャ]をクリックし

ます。(Windows Server 2008/Vista<sup>®</sup>の場合) ※Windows Server 2003/XP/2000の場合は、[ハードウェア]タブをク リックして、[デバイスマネージャ]ボタンをクリックします。

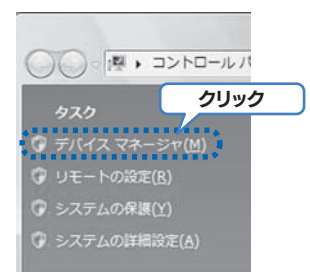

### ④ [記憶域コントローラ]をダブルクリックして、以下が表示されて いることを確認します。

※Windows Server 2003/XP/2000の場合は、[SCSIとRAIDコントロ ーラ]をダブルクリックします。

### [Silicon Image Sil 3512 SATARaid Controller]

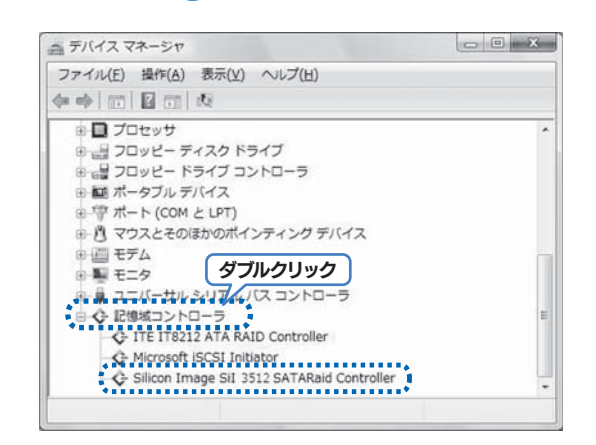

上記が表示されていれば本製品は使用できます。

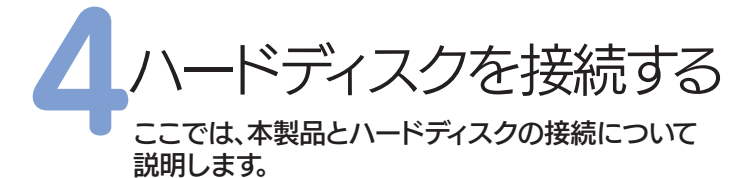

●本書では、ハードディスクの設定、フォーマット方法その

他に関しては説明しておりません。 詳細はハードディスクの取扱説明書を参照してください。

### ハードディスクを接続する

本製品には、ハードディスクを接続するためのコネクターが 2つあります。プライマリーSerial ATAコネクターから添 付のケーブルでハードディスクを接続してください。

- **1** Windowsを終了し、パソコンの電源を切ります。
- 2 プライマリーSerial ATAコネクターに添付のケーブル で、本製品とハードディスクを接続します。 ハードディスクには、パソコン内部の電源ケーブル\*も接

続します。

※Serial ATAハードディスクの電源は、パソコン内部のSerial ATA用電源ケー ブルに接続して使用するものがあります。パソコン内部にSerial ATA用電源ケ ーブルがない場合は、市販の「Serial ATA電源変換ケーブル」(パソコン内部の 通常の4ピンタイプの電源コネクターをSerial ATA用の電源コネクターに変 換するもの)を別途ご購入ください。

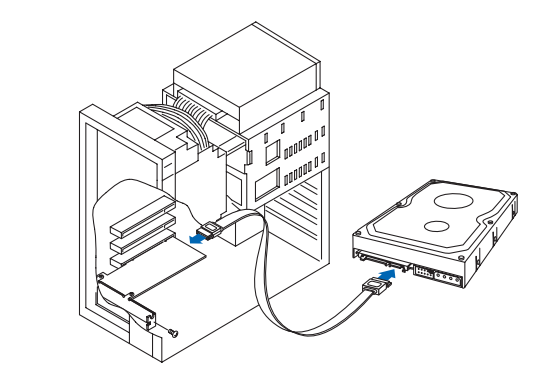

- いードディスクをパソコンに固定します。 ハードディスク添付のネジをお使いください。
- ④ RAIDを構築する場合など、2台のハードディスクをお 使いになる場合は、セカンダリーSerial ATAコネクタ ーに同様に接続してください。
- 取り外していたパソコンのカバーやケーブルを元に 戻します。

以上ですべての作業は終了です。ハードディスクをご 利用ください。ただし、ハードディスクがフォーマット されていない場合は、一度フォーマットする必要があり ます。※詳細はハードディスクの取扱説明書を参照してください。

また、RAIDを構築したい場合は、別冊【③リファレン ス編】を参照してください。

# 困ったときには

本製品を使用していてトラブルがあった場合にご覧ください。

| ~ 弊社ホームページをご確認ください。                                                                                                    |                                                                                                    |
|----------------------------------------------------------------------------------------------------|----------------------------------------------------------------------------------------------------|
| サポートWebページ内には、過去にサポートセンターに寄せられた<br>事例なども紹介されています。<br>こちらも参考になさってください。                                                                                                   | 添付のサポートソフトをバージョンアップすることで解決できる場<br>合があります。下記の弊社サポート・ライブラリから最新のサポート<br>ソフトをダウンロードしてお試しください。                                                                                                    |
| 製品Q&A、Newsなど                                                                                                    | 最新サポートソフト                                                                                                    |
| http://www.iodata.jp/support/                                                                                                    | http://www.iodata.jp/lib/                                                                                                    |
| ●本製品取り付け後、パソコンが起動しない                                                                                                    | 参考:割り込みの空きを作る                                                                                                    |
| ▶本製品が動作しない<br>▶[デバイスマネージャ]で"!"マークがついている                                                                                                    | 本製品が正常に動作しない場合は、割り込みIRQの空き(以下の<br>【割り込み(IRQ)の空きについて】参照)が無いことが原因の1つとし<br>て考えられます。                                                                                                    |
| 対処<br>本製品が正しく取り付けられているかご確認ください。<br>パソコンの電源を切り、再度本製品に接続したハードディスクのSerial ATAケーブルや電源ケーブルが取り付<br>けられているか、外れていないかを確認してください。                                                  | ●割り込み(IRQ)の空きについて<br>本製品はパソコン本体の割り込み(IRQ)を使用します。ただし、<br>本製品はプラグアンドプレイ対応ボードで、パソコン本体側です<br>べて自動的にリソース(IRQ等)が割り振られるため、本製品側でIRQの<br>地定ができません。トロズIRQの変きの応認(パレコン本体側のIVース                                                                                                    |
| 対 処 本製品に割り当て可能なIRQなどのリソースが不足し<br>ていないかご確認ください。(右の[参考]参照)                                                                                                    | (IRQ等)の割り振りが正常か)など確認が必要となります。                                                                                                    |
| 対処<br>プラグ&プレイに対応していないボードがある場合に<br>は、そのボードのリソース割り当てを変更してください。<br>(リソースの変更方法に関しては、パソコン本体の取扱<br>説明書を参照してください。)リソース割り当ての変更が<br>できない場合には、そのボードを取り外し、本製品と必<br>要に応じて使い分けてください。 | <ul> <li>         ・・・・・・・・・・・・・・・・・・・・・・・・・・・・・</li></ul>                                                                                                    |
| 対処<br>他の周辺機器を拡張スロットに増設した場合は、増設<br>した周辺機器と割り込みやI/Oポートアドレスなどが重<br>複している可能性があります。増設した周辺機器の取扱<br>説明書を参照して、設定を確認してください。                                                      | <sup>参照)</sup> ④ [表示]メニューから[リソース(種類別)]を<br>クリックします。                                                                                                    |
|                                                                                                    | ⑤[割り込み要求(IRQ)]をダブルクリックして、                                                                                                    |
| ▶本製品を使用中に動作が不安定になる                                                                                                    |                                                                                                    |
| 対処本製品を接続しているPCIバススロットの位置を変え<br>てみてください。                                                                                                    | ます(10) #5 7952 GMA<br>ます。<br>ます。<br>ます。<br>ます。<br>ます。<br>ます。<br>ます。<br>ます。                                                                                                    |
| トライバのインストールに失敗し、再インストールしようとしたが、「新しいハードウェアの検出ウィザード」等の画面が表示されない                                                                                                    | IRQ2,7,11は 使用されていない         でしたす。また。5、80-0-31度M M057(32         たいようにしたう         でしたす。また。5、80-0-31度M M057(32         たいように         でしたす。         たいように         でしたす。         でしたす。         でしたす。         でしたす。         でしたす。         でしたす。         でしたす。         でしたす。         でしたす         でしたす         でしたす         でしたす         でしたす          でしたす          でしたす          でしたす          でしたす          でしたす          でしたす          でしたす          でしたす          でしたす          でしたす          でしたす          ・・          ・・          でしたす          ・・          ・・          ・・ |
| 対 処<br>[デバイスマネージャ]の「SCSIとRAIDコントローラ」下<br>で「SCSIコントローラ」と表示されている場合はこれを<br>削除して再起動します。                                                                                     | ② 空きがない場合は、他の機能を外すなどをして     空きを作ってください。     詳細はパソコンメーカーにご確認ください。                                                                                                    |
|                                                                                                    | ✓ 再起動して本製品、IDE機器を接続している場合はIDE機器が正常に動作するかご確認ください。                                                                                                    |
|                                                                                                    | パソコン本体(マザーボード)のBIOSセットアップメニューで設定で<br>きる場合もあります。詳細は各パソコンメーカーにご確認ください。                                                                                                    |

また、実装しているボードの取扱説明書も参照してください。

# OSインストールの準備をする

本製品に接続したハードディスクにOSのインストールおよび 本製品ドライバのインストールを行う方法を説明します。

- ●以下の方法で作業する場合は、OSの再インストールが必要に なりますが、ご使用のパソコン本体によりOSの再インストール 注意 方法が異なります。eSATA接続ハードディスクへのOSの再イ ンストールなどに関する「お問い合わせ」「保証」「サポート」は、 弊社およびパソコン本体メーカーでは致しかねます。ご了承くだ さい。
- ●増設用のeSATA接続機器を起動用としてご使用になる場合は、環境の 移行が完全に終了するまで、必ず元の環境を残してください。
- ●OSをインストールする場合は、パソコンにフロッピーディスクドライズお よび、パソコン本体のIDEにCD/DVD-ROMドライブ(OSの CD/DVD-ROM読み取り用)が接続されている必要があります。
- ●記動用として設定後、インストールしたサポートソフトを削除すると、本製 品が使用できなくなり、さらに、接続しているハードディスもすべて使用で きなくなります。(OSも起動できなくなります。)

サポートソフト削除前に、必ず必要なデータはバックアップしてください。

- ●SCSIボードと併用する場合は、OSのインストールおよび本製品のセットア ップが完了するまで、SCSIボードを取り外しておいてください。
- ●起動用としてストライピング(RAID)を構築する場合は、ストライピングを構 築してからOSをインストールしてください。 OSインストール後に、ストライピングを構築することはできません。

(ミラーリングの場合、OSインストール後にミラーリングを構築することも できます。別冊【③リファレンス編】の【すでにお使いのHDDともう1台をミ ラーリング設定する】参照)

- ●起動用としていたストライピング(RAID)設定を解除すると、OSが起動でき なくなります。
- RAID設定を解除する前に、必ず必要なデータはバックアップしてくださ

(ミラーリングの場合、RAID設定解除後、そのまま起動用ドライブとして使 用することができます。)

●起動用RAID構築後、インストールしたサポートソフトを削除すると、本製品 が使用できなくなり、さらに、RAID設定しているハードディスもすべて使用 できなくなります。(OSも起動できなくなります。) サポートソフト削除前に、必ず必要なデータはバックアップしてください。

### ■インストール時に必要なもの

●WindowsシステムCD/DVD-ROM

●フロッピーディスク(1枚:1.44MB)

(Windows Vista<sup>®</sup>/Server 2008の場合は不要) 「サポートソフト」CD-ROMの[DRIVER] – 「インストールするOS] のフォルダー[DRIVER]フォルダ内のすべてのファイルをコピーし たもの

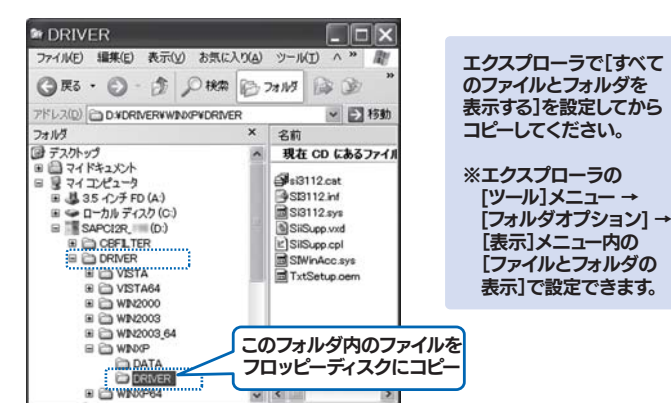

# eSATA接続ハードディスクにOS(Windows Vista®/Server 2008)をインストールする

- 本製品にeSATA接続ハードディスクを接続後、 パソコンを起動します。
- **2** WindowsシステムDVD-ROMをDVD-ROMドライブ に入れ、Windows Vista®のインストールを開始します。

※方法については、Windowsの取扱説明書を参照してください。

### ❸ 以下の画面が表示されましたら、[次へ]をクリックします。

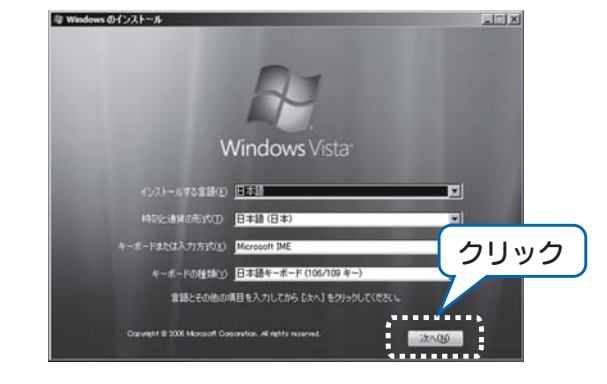

4 [今すぐインストール]をクリックします。

### **⑤** プロダクトキーを入力します。

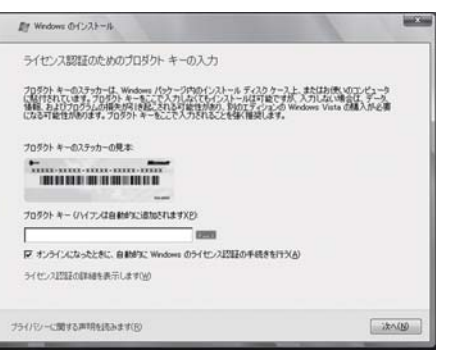

⑤ [条項に同意します]にチェックして、[次へ]をクリックし ます。

### ✓ [カスタム(詳細)]をクリックします。

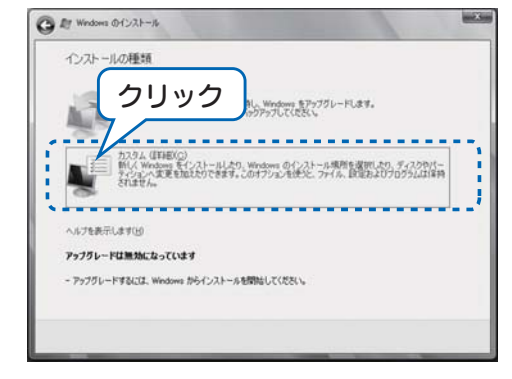

### ③「ドライバの読み込み」をクリックします。

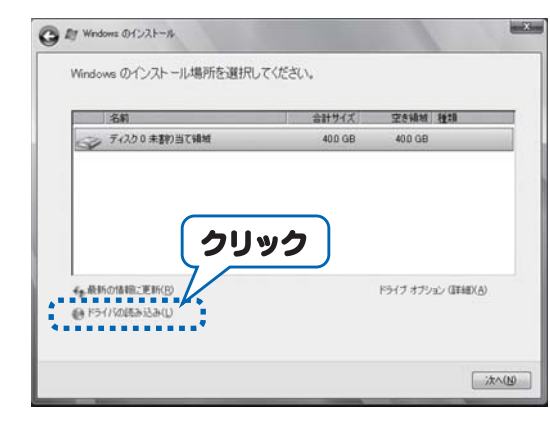

### 9 サポートソフトCD-ROMをCD-ROMドライブに入れます。

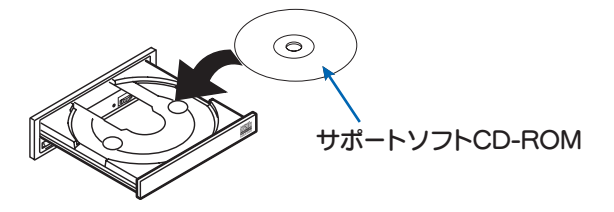

### [参照]をクリックし、[DRIVER]フォルダを選択して [OK]をクリックします。

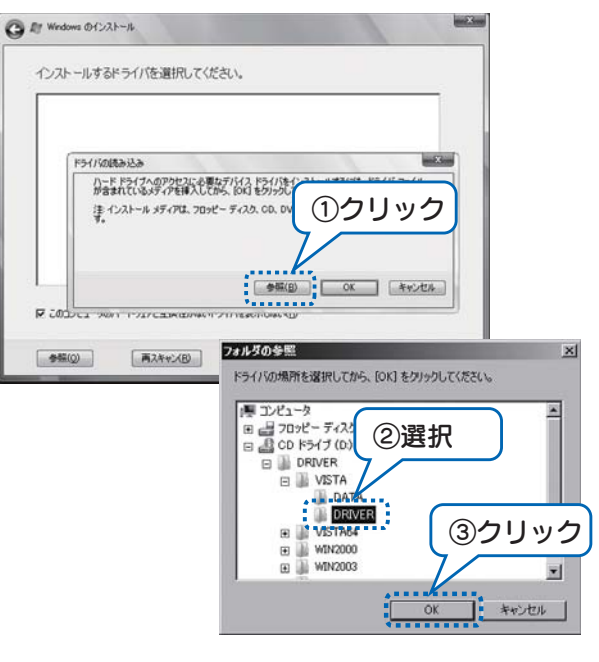

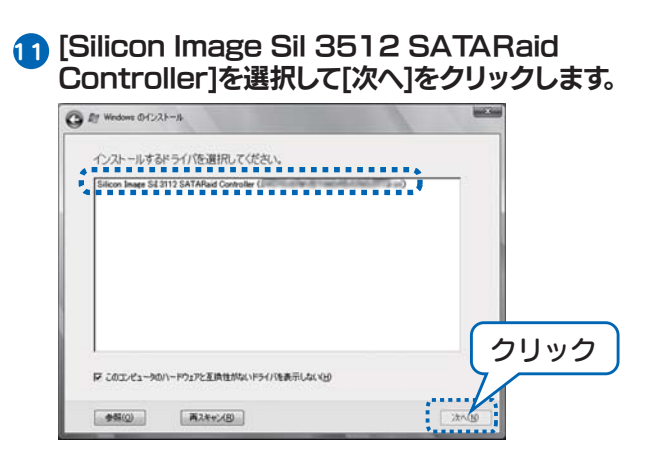

本製品に接続したeSATAハードディスクが表示される ので、インストールするディスクを選択して、「次へ」をクリ ックします。

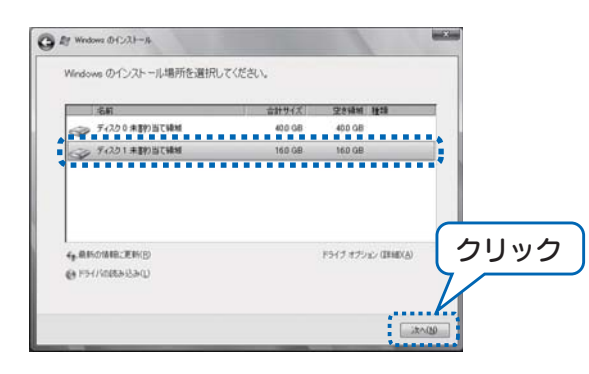

 B Windows システムDVD-ROMをDVD-ROMドラ イブに入れ、「OK]をクリックします。

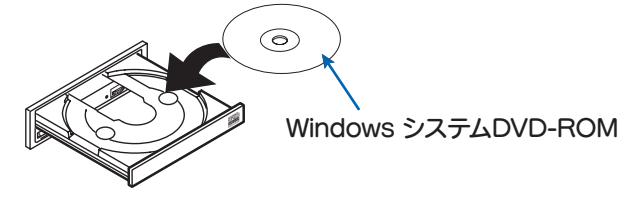

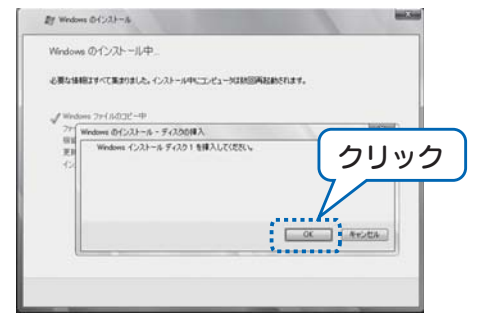

12 以降は画面の指示にしたがってインストールをすすめ てください。

# eSATA接続ハードディスクにOS(Windows XP/Server 2003/2000)をインストールする

- ●本製品にeSATA接続ハードディスクを接続後、パソコン を起動します。
- 2 WindowsシステムCD-ROMをCD-ROMドライブ に入れ、Windows XP/Server 2003/2000の インストールを開始します。

※方法については、Windowsの取扱説明書を参照してください。

### ❸ 以下の画面が表示されましたら、[F6]キーを押します。

下記の画面は数秒間だけ表示されますので、この画面が表示されてい る間に「F6]キーを押します。「F6]キーを押しても、特に画面上の変化 はありません。しばらくすると、手順4の画面になります。

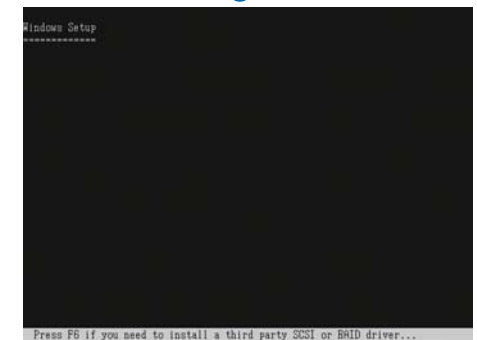

**4** しばらくするとすると、下記の画面が表示されます。 本製品のドライバソフトを読込ませるために、

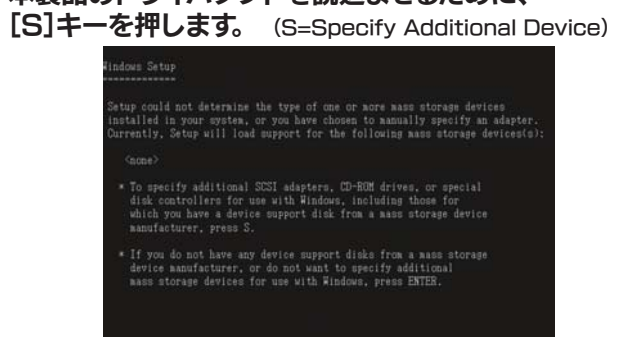

### **⑤**下記の画面が表示されますので、サポートソフトをコピー したフロッピーディスクをセット後、[Enter]キーを 押します。

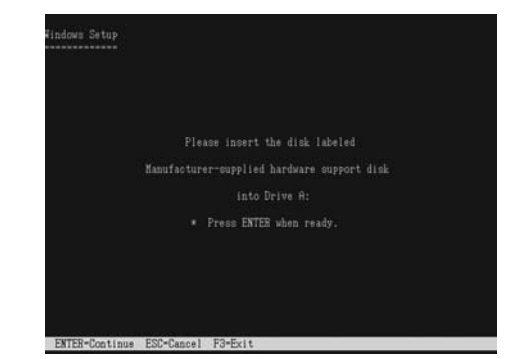

### 〇 以下の画面が表示されます。 以下を選択して[Enter]キーを押します。

●Windows XP/Server 2003の場合 Silicon Image Sil 3x12 SATARaid Controller for Windows XP/Server 2003

### ●Windows 2000の場合

Silicon Image Sil 3x12 SATARaid Controller for Windows NT 4.0 and 2000

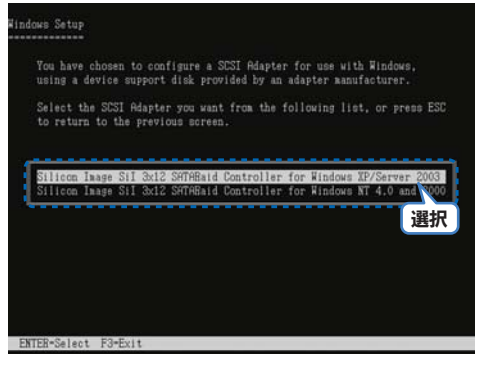

### ✓ 選択されたドライバの名称が表示されますので、 間違いがないことを確認し、[Enter]キーを押します。

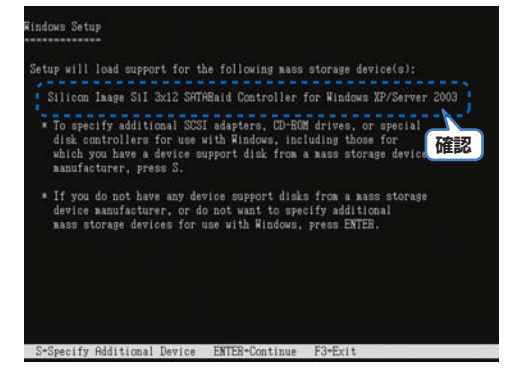

### 後は画面の指示に従って進めてください。

以上でインストールは終了です。 セットしたフロッピーディスクを取り出します。 OSが正常に起動できることをご確認ください。

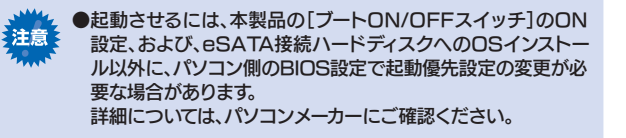

# サポートソフトの削除

「サポートソフト」の削除方法について説明します。

### ●Windows Vista®/Server 2008の場合

- 1 [スタート] [コントロールパネル] [プログラムの 「アンインストール]※をクリックします。 ※クラシック表示の場合は、[プログラムの機能]アイコンをダブ ルクリックします。
- 2 [Windows ドライバパッケージ Silicon] Image(SI3112r)SCSIAdapter ··· を選択して、「アンインストール」をクリックします。

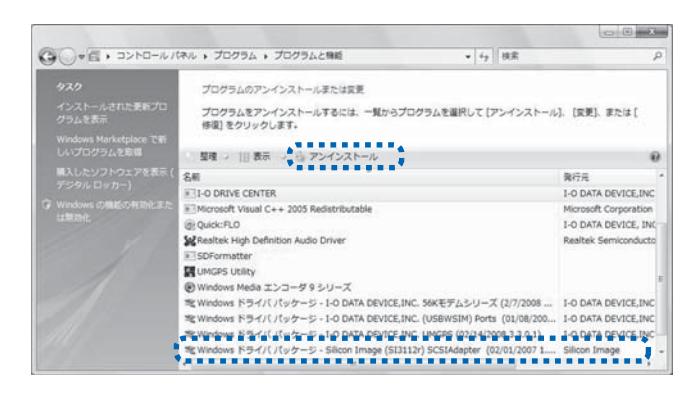

- ●Windows Server 2003/XP/2000の場合
- 1 [スタート] [コントロールパネル] [プログラムの 追加と削除]をクリックします。
- 2 [Windows ドライバパッケージ Silicon Image(SI3112r)SCSIAdapter ••• ] を選択して、削除します。

# 2台のハードディスクでRAIDを構築したい場合

RAIDの設定はユーティリティ (RAID Configuration Utility)で行います。 詳細は、別冊【③リファレンス編】を参照してください。

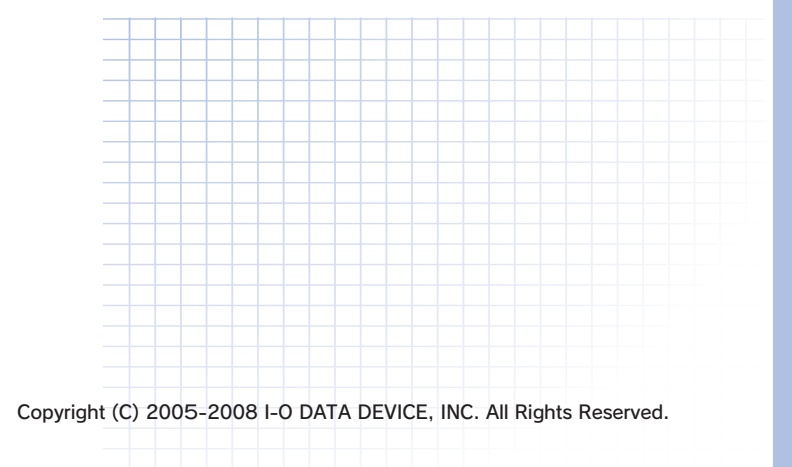